# スマホで完結!簡単口座引落! 操作説明ガイド ワイドネット

>

テスト

■ セイメイ

ナマエ

全角力ナ

- ・毎月6日(6日が休日の時は直近の営業日)にお引落としとなります。
- ・残高不足等でお引落としにならないときは、翌月に2か月分がお引落としになります。
- ・ガス料金・灯油料金・設備リース代等が合算されてお引落としになります。
- ・滝川市内の金融機関からのお引落としは、書面でお申込ください。

## STEP1 SMS受信・設定

- (1) 右上の二次元バーコードを読み込みます。
- (2) 電話番号を入力します。
- **(3**) 専用コード「3015」を入力します。
- **(4**) 「確認」をタップします。
- 「SMS送信」をタップします。 **(5**)

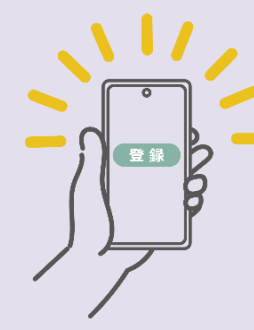

# 必要情報の入力

- (1) 「ご利用可能金融機関」を確認します。
- (2) 「お手続きの流れ」を確認します。
- ③ 個人情報のお取扱い内容をご確認のうえ、 チェックボックスをタップします。
- 注意事項の内容をご確認のうえ、チェック **(4**) ボックスをタップします。
- 「次へ」をタップします。 (5)
- 「預金者(漢字)|「預金者(カナ)| **(6**) 「預金者年月日| 「ガス等の契約者氏名| 「ガス等の使用場所住所」「顧客コード」 を入力します。 ※顧客コード(12桁)は開栓伝票、請求書、

払込書をご確認ください。

(7) 入力内容を確認し、「金融機関選択へ」をタッ プします。

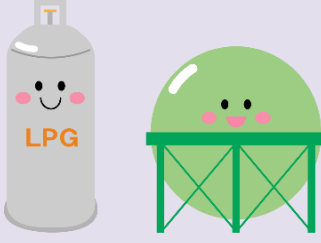

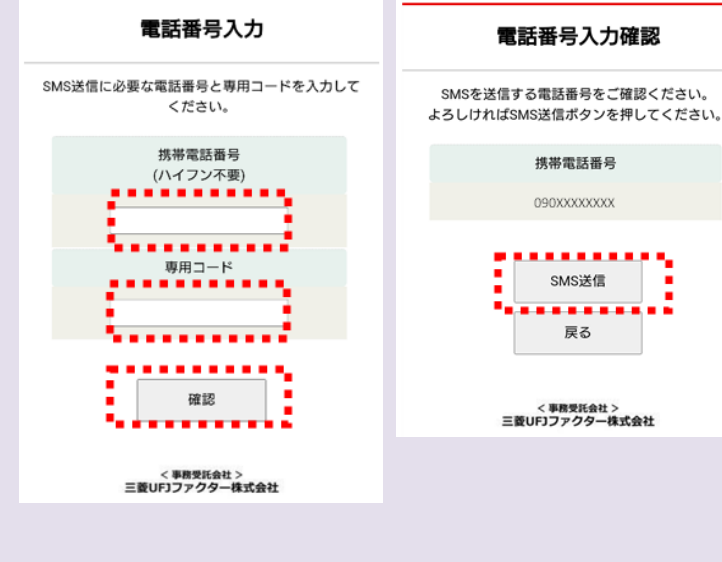

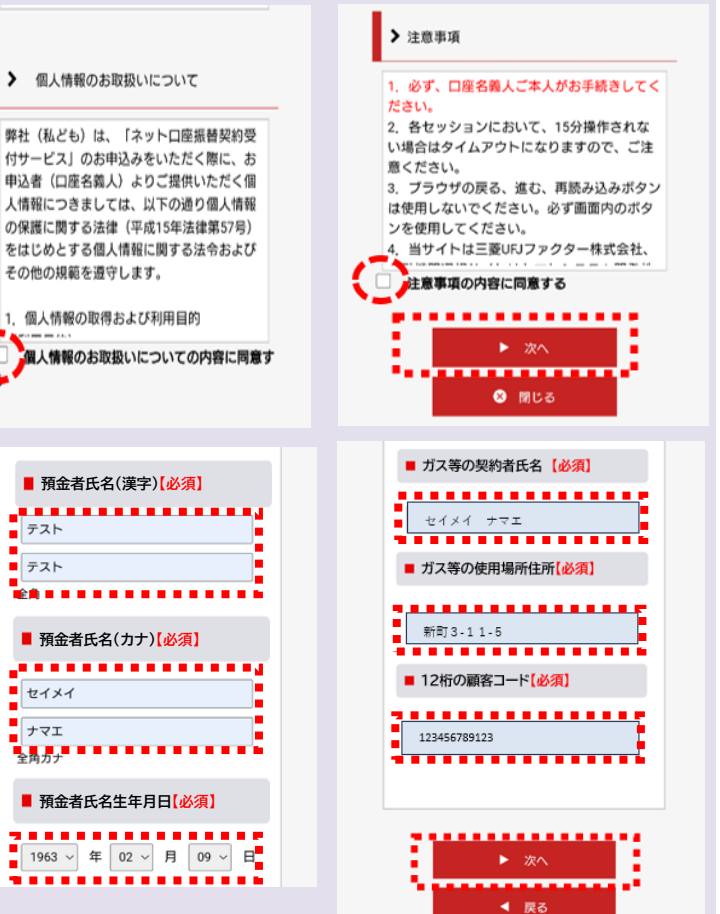

### STEP3 申し込み金融機関選択

- (1) 「金融機関選択」または「利用可能金融機関 一覧」から金融機関を指定します。 (画面に記載のない金融機関は、金融機関名 の頭文字(「+|マーク)から選択します。) ロ座情報を入力します。
- ③ 指定した金融機関ごとに、次の遷移画面で必要 になる項目が表示されますのでご確認ください

以下の金融機関は事前にご確認ください。 ≪みずほ銀行≫ 口座振替を申し込むためには「みずほダイ レクト」のご契約が必要です。 ≪ゆうちょ銀行≫ 次の情報が必要となりますので、事前に キャッシュカード・通帳またはお近くの郵便 局でご確認ください ①<br />
口<br />
座<br />
記号・番号 ②牛年月日 ③キャッシュカード暗証番号 ④ゆうちょ口座に登録している電話番号

| < 事務受託会社 ><br>二苯(IF)ファクター株式会社                        | 利用可能金融機関一覧                                               |
|------------------------------------------------------|----------------------------------------------------------|
| 金融機関選択                                               | ア行                                                       |
| 金融機関選択                                               |                                                          |
|                                                      | カ行                                                       |
| プラウザの「戻る」や「×」ボタンは使わないでください。<br>お手続きが正常に完了しない場合があります。 |                                                          |
| 「利用にたる今頭ヶ間を深切」アノポキい                                  | <b>步行</b>                                                |
|                                                      | 夕行                                                       |
| 三菱UFJ銀行                                              |                                                          |
| みずほ銀行                                                | ナ行                                                       |
| 三并住友銀行                                               |                                                          |
| りそな銀行                                                | 八行                                                       |
| 埼玉りそな銀行                                              | マ行                                                       |
|                                                      |                                                          |
| 上記以外の並履機関をと利用になる場合、以下よりと利用の並履機関<br>をお選びください。         | ヤ行                                                       |
|                                                      |                                                          |
| 信用金庫はこちら                                             | ラ行                                                       |
| A パンク 農業協同組合けこちら                                     | 76                                                       |
|                                                      | 513                                                      |
|                                                      | 英字                                                       |
|                                                      |                                                          |
| 口座情報入力                                               |                                                          |
| プラウザの「戻る」や「×」ボタンは使わないでください。<br>お手続きが正常に完了しない場合があります。 | 三菱UFJ銀行の<br>お手続きに必要な項目                                   |
| お引落口座の情報を入力し、『次へ』ポタンを押してください。以下                      | の子桃ごに必要な項目                                               |
| の入力項目については、キャッシュカードまたは通帳をご参照くださ                      | 第海道会口座のキャッシュカードを保有                                       |
| L\ <sub>0</sub>                                      | 目地 点並 ロ 座 の キャッシュ ハート ど 味 自<br>して いる 個人のお客様              |
|                                                      | キャッシュカードの暗証来早                                            |
| 金融機関名                                                | キャッシュカードの相証書ち                                            |
| 三菱UFJ銀行                                              | ・王年月日<br>・三菱UFJダイレクトのワンタイ<br>ムパスワード、もしくは電話ワ<br>ンタイムパスワード |
| 支店番号                                                 |                                                          |
| 例)001                                                |                                                          |
| 預金種別                                                 | ご利用可能時間:24時間<br>(第2十曜日21時~翌日曜日7時は休止)                     |
| ~                                                    | ※時間が変更となる場合がありますので、金融機関に<br>ご確認ください。                     |
| 口座番号                                                 |                                                          |

次へ

#### STEP4 金融機関画面で口座振替登録

口座振替を申し込む金融機関画面に遷移しますので、画面 に沿ってお手続きしてください。 なお、金融機関毎に手続きが異なりますので、操作方法、内 容等でのご不明点は、各金融機関にお問い合せください。

## ≪重 要≫

金融機関画面の中の最終画面に表示されているボタンは 必ず押してください。

「収納機関に戻る|「通知|「送信|「ログアウト|等、 金融機関によりボタンの名称は異なりますが、これらのボ タンを押さずに「×| 印などをタップしてブラウザを閉じ た場合、登録が正常に完了しませんのでご注意ください。

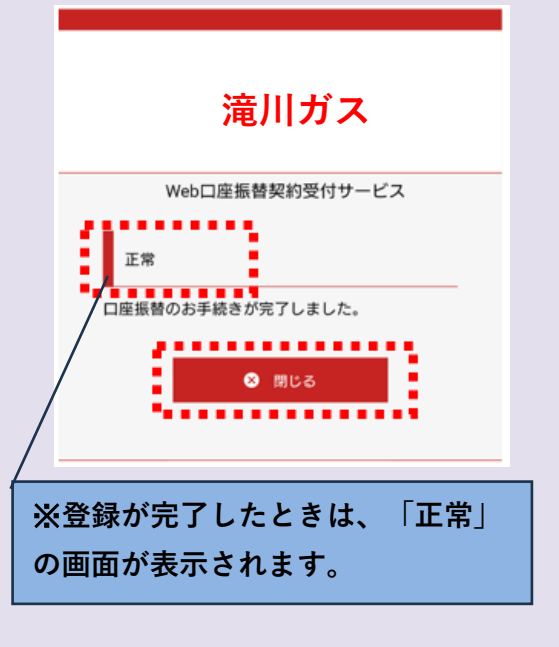

例)1234567 口座名義人

+71 例)コウザ メイ 例)タロウ